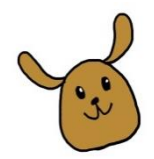

## 「時間帯予約制」導入のお知らせ

当院では丁寧でスムーズな診療を心掛けておりますが、待ち時間が長くなり度々患者様への負担をおかけしています。そこで、少しでも待ち時間を短縮するために診療の「時間帯予約制」を導入致します。2019年11月2日よりスタートします!

## <注意事項>

- ・救急の方は、まずお電話でご相談ください。
- ・当日受付の方は待ち時間が長くなる可能性があります。
- ・手術やトリミングの予約などはお電話ください。

・完全予約制ではありませんので、ご予約通りには診療が進まないことも 多々ございます。待ち時間が生じてしまう事を何卒ご理解お願い致します。

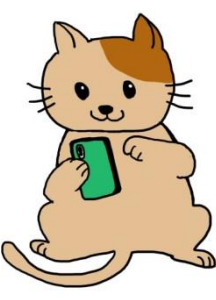

## <新規登録>

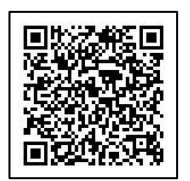

| アニマルライフサポート<br>予約システム                    |
|------------------------------------------|
| アニマルライフサポート                              |
| はじめてご利用される方は、新規登録を<br>お願い致します。           |
| 新規登録                                     |
| 登録済みの方は、メールアドレスとパス<br>ワードを入れてログインしてください。 |
| メールアドレス                                  |
| パスワード                                    |

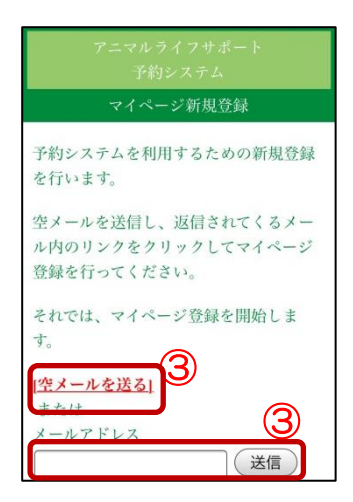

①以下のいずれかから予約システム画面へ移動してください。

- ・ 左の QR コード
- ・リンク先 <u>http://10.mfmb.jp/90091814/</u>
- アニマルライフサポートのホームページ
- ②「新規登録」をクリックして下さい。

③「<mark>空メールを送る」</mark>または「メールアドレス」を入力して 「送信ボタン」をクリックして下さい。

④メールに届いたリンクをクリックして下さい。※メールが届かない方へ※

- ・medical@mfmb.jpを「アドレス指定受信」して下さい。 迷惑メール設定していなくても必要です。
- ・パソコンメールの場合、迷惑メールフォルダもご確認下さい。

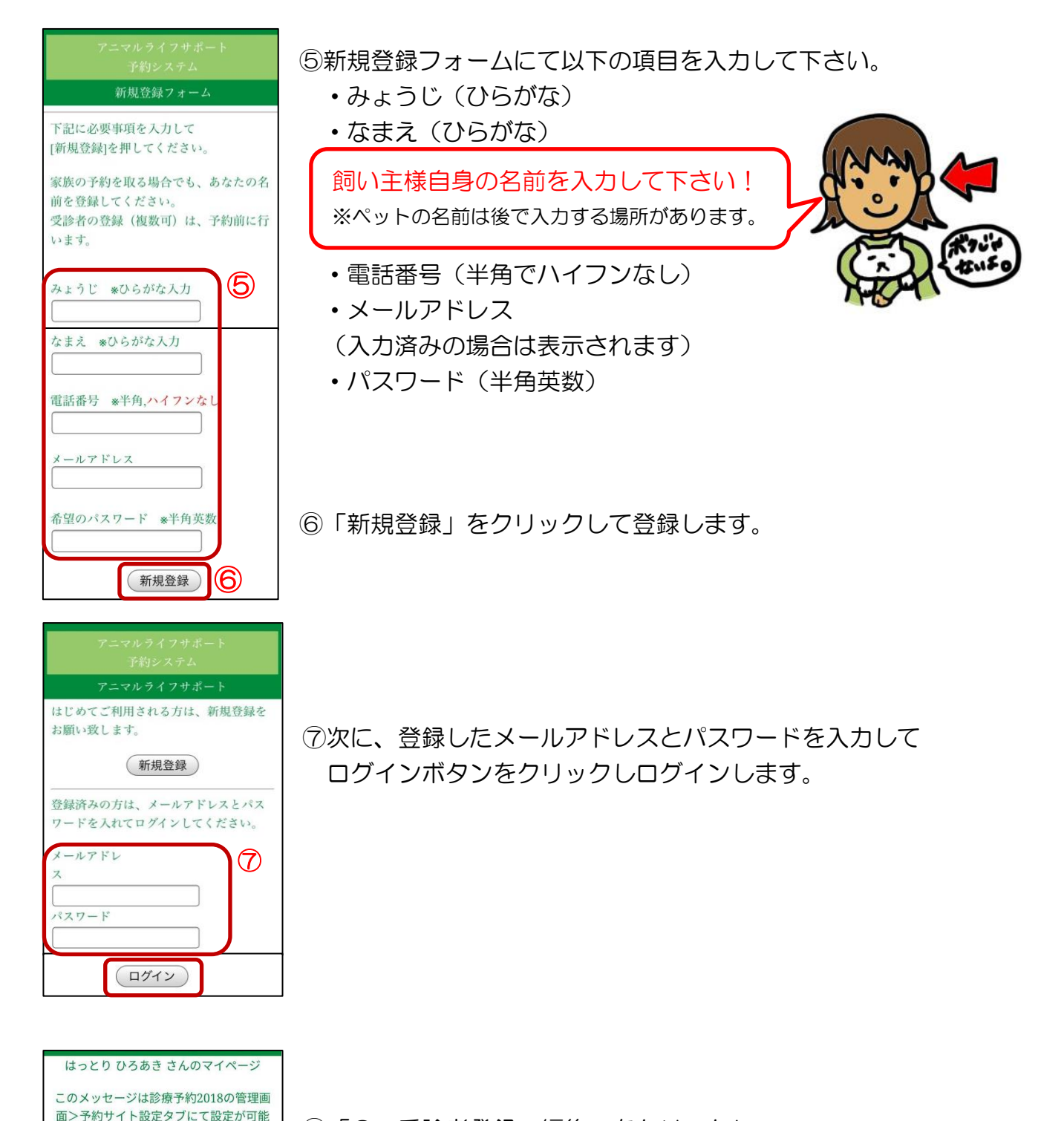

⑧「3.受診者登録・編集」をクリックし、受診するペットの登録を行います。

です。患者さまが最も目にする箇所です のでご活用ください。

7. <u>機種変更・アドレス変更の前に</u> 8. <u>マイページ登録の解除について</u>

[現在の予約状況]

<u>予約する</u>
予約のキャンセル
受診者の登録・編集
<u>マイページ登録情報の確認</u>

5. <u>当院について</u> 6. <u>ご利用の注意点</u>

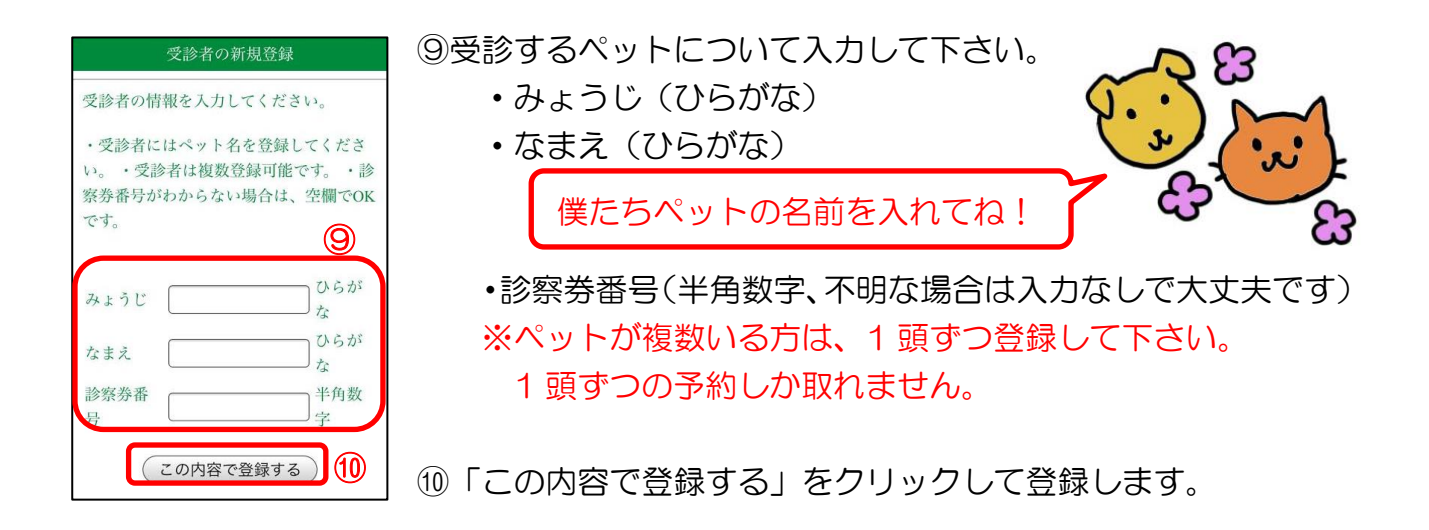

登録が済んだら[TOP ページへ]をクリックし、最初の画面から予約をします。 <実際に予約をする>をご参照ください。

【~時間帯予約とは~】

ご予約いただいた時間帯(30分単位)の枠のなかでお呼びするシステムです。 例えば、「9:00-9:30」でご予約いただいた場合には、その時間帯のなかで診察室に ご案内できることを目指します(お待ちいただく時間を30分以内にすることが目標です)。 その時間帯の中に数名いらした場合には、来院順にお呼びいたします。来院時には、かなら ず開始時間(この例では9:00)に来院して受付をして頂くようお願いしております。 慣れるまでスムーズに進行しないこともあるかと思いますが、少しでもお待ちいただく時間 を減らせるよう心掛けたいと思います。どうぞよろしくお願いいたします。